## <u>Contexte :</u>

Vous accompagnez au quotidien des personnes âgées et en perte d'autonomie, vous disposez d'un compte professionnel ViaTrajectoire vous permettant d'initier un nouveau dossier, et également de suivre des dossiers en cours.

A destination de : Tous les professionnels accompagnants des personnes âgées et disposant d'un compte professionnel

# 1) Connexion à ViaTrajectoire

Sur la page d'accueil de ViaTrajectoire.fr, rendez-vous dans l'espace Professionnel, la connexion se fait grâce à votre identifiant et mot de passe personnel.

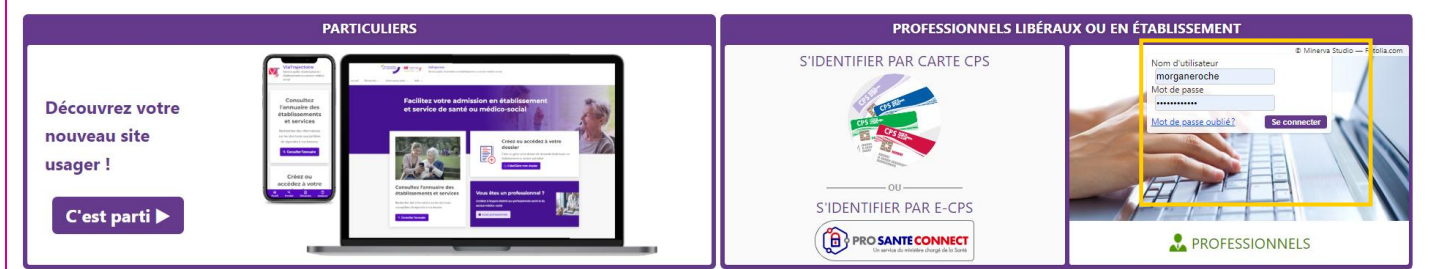

L'ensemble des actions se déroulent ensuite dans le Menu GRAND AGE :

GRAND ÂGE

Créer un dossier Mes dossiers Récupérer un dossier à la demande de l'usager

- > Créer un dossier : initier un dossier d'accueil ou d'hébergement (formulaire CERFA)
- > Mes dossiers : mon tableau de bord, suivre mes dossiers en cours
- Récupérer un dossier à la demande de l'usager : récupérer un dossier déjà initié par une famille, se munir du numéro de dossier ainsi que du Nom de naissance de la personne concernée

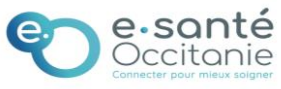

# Espace professionnel Grand Age – Accompagnant médicosocial : créer un nouveau dossier

# 2) Créer un nouveau dossier

| Créer un nouveau dossie        | er médico-social             | ~                 | *1~   | *1**         | ***  |  |
|--------------------------------|------------------------------|-------------------|-------|--------------|------|--|
| Les champs marqués d'un *      | sont obligatoires            |                   |       |              |      |  |
| Civilité *                     | $\bigcirc$ Madame $\bigcirc$ | Monsieur          |       |              |      |  |
| Nom de naissance *             |                              |                   |       |              |      |  |
| Nom d'usage                    |                              |                   | ?     |              |      |  |
| Prénom *                       |                              |                   |       |              |      |  |
| Autres prénoms                 |                              |                   |       |              |      |  |
| Date de naissance *            | jj/mm/aaaa                   |                   |       |              |      |  |
| Nationalité                    |                              |                   |       |              |      |  |
| Adresse actuelle (N°, rue) $*$ |                              |                   |       |              |      |  |
| Code postal - Ville *          | Saisir un code               | e postal ou une i | ville | •            |      |  |
|                                |                              |                   |       | Créer le dos | sier |  |

Compléter l'ensemble des informations pour initier le dossier, puis cliquer sur "Créer le dossier".

| Retour au tableau de bord                                                                        |                                                                                                  | 6              | Télécharger le dossier  | Sauvegarder et      | alider Le demandeur |                              |
|--------------------------------------------------------------------------------------------------|--------------------------------------------------------------------------------------------------|----------------|-------------------------|---------------------|---------------------|------------------------------|
|                                                                                                  |                                                                                                  |                |                         |                     | N* dossier          | 87757244                     |
| Volet administratif                                                                              |                                                                                                  |                | Version à jour et valid | 16e 05 juin - 11:11 | Identité            | Mme TEST CRT Lala (68 ans)   |
| Les champs marqués d'un * sont obligatoires                                                      |                                                                                                  |                |                         |                     | Auresse             | 34000 MONTPELLIER            |
| Etat civil de la personne concernée                                                              |                                                                                                  |                |                         |                     | Statut              | S Demande envoyee            |
| Sexe *                                                                                           | Féminin O Masculin                                                                               |                |                         |                     | Depré de déner      | immediat                     |
| Nom de naissance *                                                                               | TEST CRT                                                                                         |                |                         |                     | Contenu du do       | relar                        |
| Nom utilisé                                                                                      |                                                                                                  | (i)            |                         |                     |                     |                              |
| Premier prénom de naissance *                                                                    | LALA                                                                                             |                |                         |                     | VOLET ADMIN         | STRATIF VALUE (LO JULIV      |
| Autres prénoms                                                                                   |                                                                                                  |                |                         |                     | VOLET MEDICA        | VL Valide (05 juin)          |
| Prince allai                                                                                     |                                                                                                  |                |                         |                     | VOLET AUTON         | DMIE Validé (05 julii)       |
| Photos Solice                                                                                    |                                                                                                  |                |                         |                     | PIÈCES JOINTE       | 5                            |
| Nationalité                                                                                      |                                                                                                  |                |                         |                     | Suivi du dossie     | r B                          |
| Date de naissance 1                                                                              | 05/05/1956                                                                                       |                |                         |                     | RECHERCHE D         | ÉTABLISSEMENT                |
|                                                                                                  | Date précise inconnue                                                                            |                |                         |                     | MÉDECIN TRA         | TANT ET INTERVENANTS         |
| Lieu de naissance                                                                                | ○ Né(e) en France ○ Né(e) à l'étranger ○ Information r                                           | n non connue   |                         |                     | HISTORIQUE D        | ES ACTIONS                   |
| N° de sécurité sociale                                                                           | w w                                                                                              |                |                         |                     | Bloc notes          | в                            |
| N* CAF                                                                                           | 0                                                                                                |                |                         |                     |                     |                              |
| Attribut de l'identité (Points de vigilance)                                                     | Pas de points de vigilance                                                                       | - D            |                         |                     |                     |                              |
| Demier retour du téléservice                                                                     | Jamais appelé                                                                                    | les traits INS |                         |                     |                     |                              |
| Niveau de confiance                                                                              |                                                                                                  |                |                         |                     |                     |                              |
| Justificatif d'identité                                                                          | Avera institution                                                                                | . 0            |                         |                     |                     |                              |
| 7                                                                                                | Accorposition                                                                                    |                |                         |                     |                     |                              |
| Statut de l'identité                                                                             | Provisoire Validée Récupérée Qualifiée III                                                       |                |                         |                     |                     |                              |
| Lieu de vie et coordonnées de la personne                                                        |                                                                                                  |                |                         |                     |                     |                              |
| Situation actuelle de la personne *                                                              | Domicile     O Chez enfant/proche     Résidence autonor                                          | Iomie          |                         |                     |                     |                              |
|                                                                                                  | <ul> <li>Résidence service séniors</li> <li>EHPAD</li> <li>Long séjour</li> <li>Autre</li> </ul> |                |                         |                     | Enregistrer         |                              |
| N* Vbie, rue, boulevard 1                                                                        | 7 boulevard de la gare                                                                           |                |                         |                     | Informations        | В                            |
| Corie Dostal - Ville                                                                             |                                                                                                  |                |                         |                     | Créat. 05 j         | uin (Ily a 5 mois) Vous-même |
|                                                                                                  | 34000 - MONTPELLIER                                                                              |                |                         |                     | vald. US j          | in (i) as moth vout-meme     |
| Telephone fixe                                                                                   |                                                                                                  |                |                         |                     | Actions sur le c    | ossier                       |
| Téléphone portable                                                                               |                                                                                                  |                |                         |                     | Donner accè         | s à l'usager                 |
| Adresse email                                                                                    |                                                                                                  | 0              |                         |                     | Transférer la       | responsabilité du            |
| La personne bénéficie-t-elle des prestations suivantes ?                                         | Accueil de jour                                                                                  |                |                         |                     | dossier             |                              |
|                                                                                                  | - HAD                                                                                            |                |                         |                     | Changer la s        | tuation de l'usager          |
|                                                                                                  | L SPASAD                                                                                         |                |                         |                     |                     |                              |
|                                                                                                  | □ saad                                                                                           |                |                         |                     | Annuler le d        | ossier                       |
|                                                                                                  | Autre                                                                                            |                |                         |                     | Créer un dos        | rise conitaire               |
| La personne est-elle accompagnée par un dispositif d'appui à la coordination (CLIC, MAIA, PTA) ? | ○ Qui ○ Non                                                                                      |                |                         |                     | citer air ao        |                              |
|                                                                                                  |                                                                                                  |                |                         |                     |                     |                              |
|                                                                                                  |                                                                                                  |                |                         |                     |                     |                              |
|                                                                                                  |                                                                                                  |                |                         |                     |                     |                              |
|                                                                                                  | 7                                                                                                |                |                         |                     |                     | /                            |
| Doutio oducioistustivo à                                                                         |                                                                                                  |                |                         |                     | _ /                 |                              |
| Partie auministrative a                                                                          |                                                                                                  |                |                         |                     | Résu                | né du dossier +              |
| 14.                                                                                              |                                                                                                  |                |                         |                     |                     |                              |
| compléter                                                                                        |                                                                                                  |                |                         |                     | Act                 | ions nossibles               |
| oompietei                                                                                        |                                                                                                  |                |                         |                     | ACL                 |                              |
|                                                                                                  | -                                                                                                |                |                         |                     |                     |                              |
|                                                                                                  |                                                                                                  |                |                         |                     |                     |                              |

Une fois la partie administrative complétée, pensez à Sauvegarder et Valider, la vignette correspondante dans le résumé du dossier à droite, passera alors au vert.

Si vous ne disposez pas des droits nécessaires pour compléter la partie médicale et autonomie, alors elles seront à compléter par le médecin traitant ou autre médecin désigné par la famille.

### Sélection du médecin traitant :

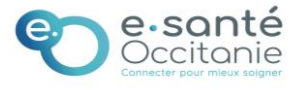

| Date dernière  |
|----------------|
| modification : |
| 12/12/2024     |

# Espace professionnel Grand Age – Accompagnant médicosocial : créer un nouveau dossier

| Suivi du dossier                 |                                                        |                                          |                                 |                        |
|----------------------------------|--------------------------------------------------------|------------------------------------------|---------------------------------|------------------------|
|                                  | Médecin traitant du demandeur                          |                                          |                                 | Sélectionner           |
| RECHERCHE D'ETABLISSEMENT        |                                                        | Té                                       | élécharger les instructions por | ir ie medecin traitant |
| MÉDECIN TRAITANT ET INTERVENANTS | Période                                                | Médecin traitant                         | Dossier accepté                 | Actif                  |
| HISTORIQUE DES ACTIONS           |                                                        |                                          |                                 |                        |
|                                  |                                                        |                                          |                                 |                        |
|                                  |                                                        | -                                        |                                 |                        |
|                                  |                                                        | -                                        |                                 |                        |
|                                  |                                                        |                                          |                                 |                        |
| Rechercher un medecin dans l     | annuaire ANS                                           | 1                                        |                                 |                        |
|                                  |                                                        |                                          |                                 |                        |
| Vous devez renseigner a     Nom  | u moins le nom, prenom ou le code postal.              |                                          |                                 |                        |
| Nom                              | leciercq                                               |                                          | (1                              |                        |
| Prénom                           | christine                                              | LECLERCQ CHRISTINE Se                    | <u>électionner</u> )            |                        |
| Code postal                      |                                                        | CONSEIL DEPARTEMENTAL DU NORD HOTEL D    | U DIRECTION                     |                        |
|                                  |                                                        | 59047 LILLE CEDEX                        | ELORT                           |                        |
|                                  | Q Rechercher                                           |                                          |                                 |                        |
|                                  |                                                        | LECLERCQ CHRISTINE                       | <u>électionner</u> )            |                        |
|                                  | annuaire national des médecins est fourni par l'ANS-   | GCS TELESANTE MIDI PYRENEES 10 CHE DU RA | AISIN                           |                        |
|                                  | nté. Il publie les informations relatives aux porteurs |                                          |                                 |                        |
|                                  | e carte er x produktes par le dir-ero.                 |                                          |                                 |                        |

Une fois le médecin sélectionné, la famille devra prendre rendez-vous auprès de lui pour le remplissage de la partie médicale et autonomie. Vous serez informé lorsque celles-ci seront validées.

#### Il est conseillé d'ajouter des pièces jointes :

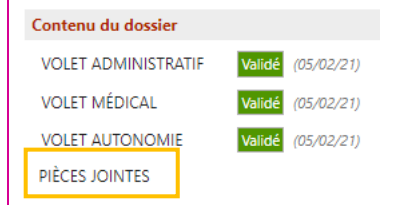

## L'étape suivante est la **recherche d'établissement** :

| Suivi du dossier                                           | Suivi des demandes        | Imprimer les demandes envoyées  | Q Rechercher des établissements  |
|------------------------------------------------------------|---------------------------|---------------------------------|----------------------------------|
| RECHERCHE D'ÉTABLISSEMENT                                  |                           |                                 | Afficher les demandes annulées 🗹 |
| MEDECIN TRAITANT ET INTERVENANTS<br>HISTORIQUE DES ACTIONS | ll n'y a aucun établissen | nent sélectionné pour le moment |                                  |
|                                                            |                           |                                 |                                  |
|                                                            |                           |                                 |                                  |

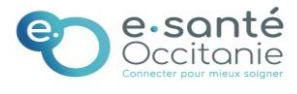

| Date dernière  | Espace professionnel Grand Age –     | FICHE PRATIQUE   |
|----------------|--------------------------------------|------------------|
| modification : | Accompagnant médicosocial : créer un | VIATRAJECTOIRE   |
| 12/12/2024     | nouveau dossier                      | <b>(PA020-F)</b> |
|                |                                      |                  |

| Critères de recherche                       |                                                                                                    |
|---------------------------------------------|----------------------------------------------------------------------------------------------------|
| Nom                                         |                                                                                                    |
| Code postal - Ville                         | 34210 - BEAUFORT                                                                                                    |
| Distance                                    | 10 km 💌                                                                                                    |
| Type d'hébergement ou de prise en<br>charge | Permanent     Temporaire     Accueil de jour     Accueil de nuit     Accueil séquentiel     Accompagnement renforcé à domicile (CRT) |
| Etablissement habilité à l'aide sociale     | Tous                                                                                                    |
| Tarif (€/mois)                              | < []                                                                                                    |
| Prendre en compte le volet médical          |                                                                                                    |
| Type de prise en charge                     | <b>•</b>                                                                                                    |
| Soins médico-techniques                     |                                                                                                    |
| Critères de confort                         |                                                                                                    |
|                                             | Q Rechercher                                                                                                    |

Une fois vos critères de recherche renseignés, cliquez sur "Rechercher" pour afficher la liste des résultats. Les résultats de la recherche s'affichent, vous pouvez alors sélectionner les établissements de votre choix, puis **envoyer la demande** : **\*** sélectionner + **\*** Envoyer

Certains établissements ne ressortent pas dans votre recherche?

ViaTrajectoire est un outil d'aide à l'orientation, la liste des résultats de votre recherche va donc afficher l'ensemble des établissements correspondants à vos critères de recherches, y compris la prise en compte du volet médical par défaut.

| Nom                                         |                                                                                                    |
|---------------------------------------------|----------------------------------------------------------------------------------------------------|
| Code postal - Ville                         | 34210 - BEAUFORT                                                                                                    |
| Distance                                    | 10 km 💌                                                                                                    |
| Type d'hébergement ou de prise en<br>charge | Permanent     Temporaire     Accueil de jour     Accueil de nuit     Accueil séquentiel     Accompagnement renforcé à domicile (CRT) |
| tablissement habilité à l'aide sociale      | Tous                                                                                                    |
| Tarif (€ / mois)                            |                                                                                                    |
| Prendre en compte le volet médical          |                                                                                                    |
| lype de prise en charge                     | ▼                                                                                                    |
| oins médico-techniques                      | v                                                                                                    |
| Critères de confort                         | •                                                                                                    |
|                                             | O Basharaha                                                                                                    |

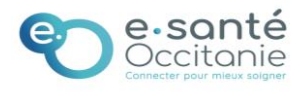

### Date dernière modification : 12/12/2024

# Espace professionnel Grand Age – Accompagnant médicosocial : créer un nouveau dossier

## Des encarts oranges sont disponibles pour vous indiquer les Ressources manquantes ou non renseignées : Résultats de la recherche Retour au suivi des demandes 1 demande active FAX EHPAD MA MAISON EHPAD 34000 MONTPELLIER - 0,7 km Tél. 04 99 77 27 50 Ressources requises manquantes ou non renseignées : Oxygénothérapie - Suivi d'un patient sous ventilation non invasive (VNI) Sélectionner FAX EHPA FOYER EUGENIE MILLERET Résidences autonomie 34000 MONTPELLIER - 1,0 km Tél. 04 67 41 08 68 Ressources requises manquantes ou non renseignées : Oxygénothérapie - Suivi d'un patient sous ventilation non invasive (VNI) Sélectionner

Ces informations sont à titre indicatives et ne sont pas bloquantes pour l'envoi de votre demande.

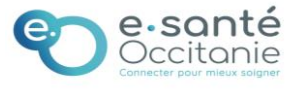